## CAPTURA DE PANTALLA EN CELULAR Y COMPUTADORA

Tomar una captura de pantalla es una actividad que realizamos con frecuencia a partir de nuestros aparatos digitales como celulares, tablets o computadoras. A continuación, se presentan los pasos para realizar una captura de pantalla.

## Captura de pantalla en celular

- 1. Dirígete a la imagen que quieras capturar.
- 2. Presiona el botón de encendido seguido del botón de volumen durante unos segundos, la captura estará lista.
- Para poder revisar la captura realizada, puedes acceder a la galería y buscar la carpeta con el nombre Capturas de pantalla, en donde estará guardada la captura.

## Captura de pantalla en computadora

- 1. Dirígete a la imagen que quieras capturar.
- Presiona la tecla ImpPnt, ubicada en la parte superior derecha del teclado de tu computadora, en el caso de contar con Windows. Si cuentas con un equipo Mac, deberás de presionar al mismo tiempo las teclas de cmd + shift + 4, y deberás seleccionar el espacio de la captura de pantalla.
- 3. Presiona la tecla Ctrl + v, y pégala en otro documento, ya que de solo realizar hasta el paso anterior solo se guarda la imagen en el portapapeles.